## QRコード付き書面申請の手続の流れ

## ※ 登記申請の方法として、「オンラインによる登記申請」のほか、電子証明書がなくても 利用可能な「<u>QRコード付き書面申請</u>」があります。

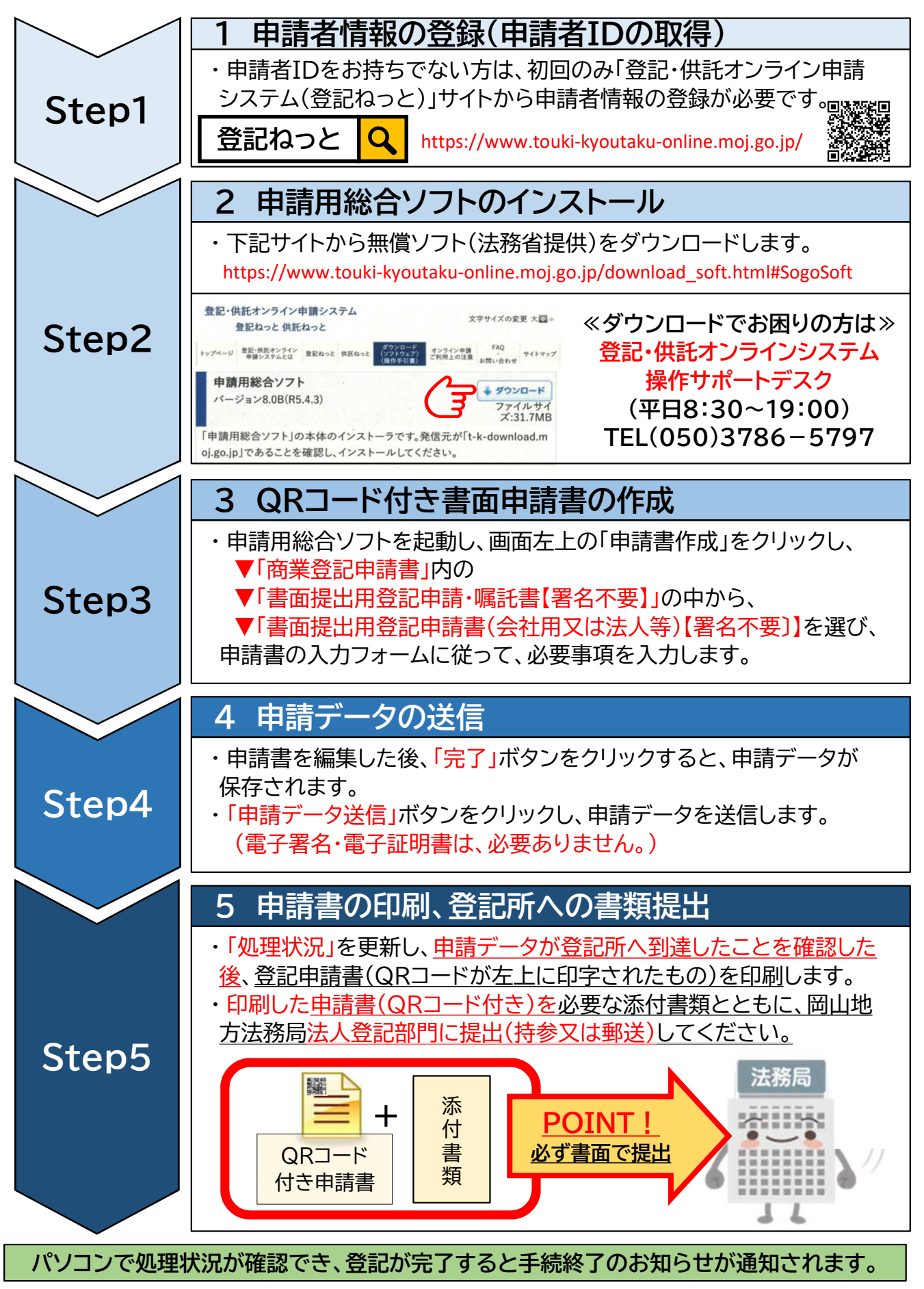